## How to Add Zip Code

- On the user's menu panel go to Common Info folder then click Zip Codes
  Click New button on search Zip Codes screen

| ip Codes                         |                                   |                         |               |
|----------------------------------|-----------------------------------|-------------------------|---------------|
| New Open Refresh Export - Close  |                                   |                         |               |
| 🐱 Layout 🛛 🔍 Filter Records (F3) | 42,050 record(s)                  |                         |               |
| Zip Code                         | State                             | City                    | Country       |
| 00501                            | NY                                | Holtsville              | United States |
| 00544                            | NY                                | Holtsville              | United States |
| 00601                            | PR                                | Adjuntas                | United States |
| 00602                            | PR                                | Aguada                  | United States |
| 00603                            | PR                                | Aguadilla               | United States |
| 0604                             | PR                                | Aguadilla               | United States |
| 00605                            | PR                                | Aguadilla               | United States |
| 0060                             | Zip Code -                        | ~ ×                     | United States |
| 00610                            | New Save Search Delete Undo Close | 2                       | United States |
| 00611                            | Zip Code Audit Log                |                         | United States |
| 00612                            |                                   |                         | United States |
| 00613                            | Zip/Postal Code:                  |                         | United States |
| 00614                            | State/Province:                   |                         | United States |
| 00616                            | City:                             |                         | United States |
| 00617                            | Country: United States            | ×                       | United States |
| 00622                            | Latitude: 0.000                   | 000 Longitude: 0.000000 | United States |
| 00623                            | ⑦ ✿ ♡ ⋈ Ready                     | 4 Page 1 of 1 ▶ ▶       | United States |
| 00624                            | PR                                | Penuelas                | United States |
| 00627                            | PR                                | Camuy                   | United States |
| 00631                            | PR                                | Castaner                | United States |
| 00636                            | PR                                | Rosario                 | United States |
| 00637                            | PR                                | Sabana Grande           | United States |
| 00638                            | PR                                | Ciales                  | United States |
| 00641                            | PR                                | Utuado                  | United States |
| 00646                            | PR                                | Dorado                  | United States |
| 00647                            | PR                                | Ensenada                | United States |
| 00650                            | PR                                | Florida                 | United States |
| 00652                            | PR                                | Garrochales             | United States |
| 00653                            | PR                                | Guanica                 | United States |

3. Input details (Zip/Postal Code, State/Province, City, Country, Latitude and Longitude) on Zip Code screen

| Zip Code - 00601  | ^                               | × |
|-------------------|---------------------------------|---|
| New Save Search   | Delete Undo Close               |   |
| Zip Code Audit Lo | og (0)                          |   |
| Zip/Postal Code:  | 00601                           |   |
| State/Province:   | PR                              |   |
| City:             | Adjuntas                        |   |
| Country:          | United States v                 |   |
| Latitude:         | 18.165467 Longitude: -66.724521 | ] |
| ? ◘ ♀ ⊠           | Edited I Page 1 of 1 D          | 1 |

Note: Latitude and Longitude fields accept up to 6 decimal places 4. Click  ${\bf Save}$  toolbar button

- 1. On the user's menu panel go to Common Info folder then click Zip Codes

## 2. Click New button on search Zip Codes screen

| Zip Codes                                |                                   |             |               |
|------------------------------------------|-----------------------------------|-------------|---------------|
| New Open Refresh Export - Close          |                                   |             |               |
| B Layout Q Filter Records (F3) 42,049 re | cords                             |             |               |
| Zip Code                                 | State                             | City        | Country       |
| 00501                                    | NY                                | Holtsville  | United States |
| 00544                                    | NY                                | Holtsville  | United States |
| 00601                                    | PR                                | Adjuntas    | United States |
| 00602                                    | PR                                | Aguada      | United States |
| 00603                                    | PR                                | Aguadilla   | United States |
| 00604                                    | PR                                | Aguadilla   | United States |
| 00605                                    | PR                                | Aguadilla   | United States |
| 00606                                    | PR                                | Maricao     | United States |
| 00000                                    | PR                                | Anasco      | United States |
| 006 Z                                    | ip Code -                         | ~ ×         | United States |
| 00612                                    | New Save Search Delete Undo Close |             | United States |
| 00613                                    |                                   |             | United States |
| 00614                                    | Zip Code Audit Log (0)            |             | United States |
| 00616                                    | 71- /Densel Center                |             | United States |
| 00617                                    | Zip/Postal Code:                  |             | United States |
| 00622                                    | State/Province:                   |             | United States |
| 00623                                    | City:                             |             | United States |
| 00624                                    | Country: Philippipes              |             | United States |
| 00627                                    |                                   |             | United States |
| 00631                                    | Latitude: 0.00 Longitude:         | 0.00        | United States |
| 00636                                    |                                   |             | United States |
| 00637 (                                  | 🗇 🗘 🖂 Ready 🛛 🕅 🔍 Page            | 1 of1 ▶ №   | United States |
| 00638                                    | PR                                | Clares      | United States |
| 00641                                    | PR                                | Utuado      | United States |
| 00646                                    | PR                                | Dorado      | United States |
| 00647                                    | PR                                | Ensenada    | United States |
| 00650                                    | PR                                | Florida     | United States |
| 00652                                    | PR                                | Garrochales | United States |
| 00653                                    | PR                                | Guanica     | United States |
| 00656                                    | PR                                | Guayanilla  | United States |
| 00659                                    | PR                                | Hatillo     | United States |
| 00660                                    | PR                                | Hormigueros | United States |
| 00662                                    | PR                                | Isabela     | United States |
| 00664                                    | PR                                | Jayuya      | United States |
| 00667                                    | PR                                | Lajas       | United States |

3. Input details (Zip/Postal Code, State/Province, City, Country, Latitude and Longitude) on Zip Code screen

| Zip Code - 00602  | ^ X                     |
|-------------------|-------------------------|
| New Save Search   | Delete Undo Close       |
| Zip Code Audit Lo | g (0)                   |
| Zip/Postal Code:  | 00602                   |
| State/Province:   | PR                      |
| City:             | Aguada                  |
| Country:          | United States 🗸         |
| Latitude:         | 18.38 Longitude: -67.19 |
| 0 🗘 🖓 🖂           | Edited II of 1 D        |

- 4. Click Save toolbar button
- On the user's menu panel go to Common Info folder then click Zip Codes
  Click New button on search Zip Codes screen

| Zip Codes                        |                                         |                     |               |
|----------------------------------|-----------------------------------------|---------------------|---------------|
| New View Refresh Export Close    |                                         |                     |               |
| - Layout - 🍸 Filter Records (F3) | 42,146 records                          |                     |               |
| Zip Code                         | State                                   | City                | Country       |
| 43322                            | OH                                      | Green Camp          | United States |
| 43323                            | OH                                      | Harpster            | United States |
| 43324                            | OH                                      | Huntsville          | United States |
| 43325                            | OH                                      | Iberia              | United States |
| 3326                             | 08                                      | Kenton              | United States |
| 3330                             | 🛟 Zip Code -                            | × ×                 | United States |
| 4 331                            |                                         | 1                   | United States |
| 43332                            | - i i i i i i i i i i i i i i i i i i i |                     | United States |
| 4333                             | New Save Search Delete Undo Close       |                     | United States |
| 43334                            | Zin/Postal Code:                        |                     | United States |
| 43335                            |                                         |                     | United States |
| 43336                            | State/Province:                         |                     | United States |
| 43337                            | City:                                   |                     | United States |
| 43338                            | Country: United States                  | ~                   | United States |
| 43340                            | Latitude: 0.00                          | Longitude: 0.00     | United States |
| 43341                            |                                         | Longitude:          | United States |
| 43342                            | 🕝 😒 🖓 🛍 Ready                           | 4 4 Page 1 of 1 ▷ ▷ | United States |
| 43343                            |                                         |                     | United States |
| 43344                            | OH                                      | Richwood            | United States |
| 43345                            | OH                                      | Ridgeway            | United States |
| 43346                            | OH                                      | Roundhead           | United States |
| 43347                            | он                                      | Rushsylvania        | United States |
| 43348                            | OH                                      | Russells Point      | United States |
| 43349                            | OH                                      | Shauck              | United States |
| 43350                            | OH                                      | Sparta              | United States |
| 43351                            | OH                                      | Upper Sandusky      | United States |
| 43356                            | OH                                      | Waldo               | United States |
| 43357                            | OH                                      | West Liberty        | United States |
| 43358                            | OH                                      | West Mansfield      | United States |
| 43359                            | OH                                      | Wharton             | United States |
| 43360                            | OH                                      | Zanesfield          | United States |
| 43402                            | OH                                      | Bowling Green       | United States |
| 43403                            | OH                                      | Bowling Green       | United States |
| 43406                            | OH                                      | Bradner             | United States |
| 43407                            | OH                                      | Burgoon             | United States |
| 43408                            | OH                                      | Clay Center         | United States |

3. Input details (Zip/Postal Code, State/Province, City, Country, Latitude and Longitude) on Zip Code screen

| 🌀 Zip Code -                        |                          | ××  |
|-------------------------------------|--------------------------|-----|
| New Save Search De                  | Iete Undo Close          |     |
| Zip/Postal Code:<br>State/Province: |                          |     |
| City:                               |                          |     |
| Country:                            | United States            | *   |
| Latitude:                           | 0.00 Longitude: 0        | .00 |
| 🕜 😒 🏆 🕼 Ready                       | [4   4   Page 1 of 1   ♪ |     |

- 4. Click Save toolbar button
- On the user's menu panel go to Common Info folder then double click Zip Code
  Input details(Zip/Postal Code, State/Province, City, Country, Latitude and Longitude) on the blank row in Zip code screen

| 🕽 Zi | ip Code       |                     |               |          |           | 2         |   |
|------|---------------|---------------------|---------------|----------|-----------|-----------|---|
| (    | 201           | <del>ب</del>        |               |          |           |           |   |
| Sav  | e Undo Cl     | ose                 |               |          |           |           |   |
| 0    | Remove 🛛 🚝 La | iyout - 💡 Filter Re | ecords (F3)   |          |           |           |   |
| _    | Zip/Postal C  | State/Province      | City          | Country  | Latitude  | Longitude | Т |
|      | 43340         | ОН                  | Mount Victory | United S | 40.550831 | -83,498   | 1 |
|      | 43340         | ОН                  | Mount Gilead  | United S | 40.56     | -82.78    |   |
|      | 43337         | ОН                  | Morral        | United S | 40.676506 | -83.25204 |   |
|      | 43336         | ОН                  | Middleburg    | United S | 40.293429 | -83.583   |   |
|      | 43335         | ОН                  | Martel        | United S | 40.667057 | -82.909   |   |
|      | 43334         | ОН                  | Marengo       | United S | 40.3857   | -82.82976 |   |
|      | 43333         | ОН                  | Lewistown     | United S | 40.436972 | -83.917   |   |
|      | 43332         | ОН                  | La Rue        | United S | 40.575893 | -83.365   |   |
|      | 43331         | ОН                  | Lakeview      | United S | 40.496176 | -83.906   |   |
|      | 43330         | ОН                  | Kirby         | United S | 40.812442 | -83.420   |   |
|      | 43326         | он                  | Kenton        | United S | 40.645044 | -83.607   |   |
|      | 43325         | ОН                  | Iberia        | United S | 40.664517 | -82.842   |   |
|      | 43324         | он                  | Huntsville    | United S | 40.446525 | -83.810   |   |
|      | 43323         | ОН                  | Harpster      | United S | 40.741491 | -83,236   |   |
|      | 43322         | ОН                  | Green Camp    | United S | 40.534604 | -83.215   |   |
|      |               |                     |               |          | 0         | 0         | ١ |
| 0    | 🧿 🏆 Ready     |                     |               |          |           |           |   |

3. Click Save toolbar button

1. On the user's menu panel go to Common Info folder then double click Zip Code

2. Input details(Zip/Postal Code, State/province,City, Country,latitude and Longtitude) on the blank row in Zip code screen

| Jip Code                        |                                 |
|---------------------------------|---------------------------------|
| Save Undo Close                 |                                 |
| 🕞 Remove  🍸 Filter Records (F3) |                                 |
| Zip/Postal Code State/Province  | Country Latitude Longitude      |
| E 43340 OH                      | United Sta 40.550831 -83.498415 |
| E 43338 OH                      | United Sta 40.561136 -82.782444 |
| E 43337 OH                      | United Sta 40.676506 -83.25204  |
| A3336 OH                        | United Sta 40.293429 -83.583017 |
| A3335 OH                        | United Sta 40.667057 -82.909293 |
| E 43334 OH                      | United Sta 40.3857 -82.82976    |
| 43333 OH                        | United Sta 40.436972 -83.917249 |
| A3332 OH                        | United Sta 40.575893 -83.365309 |
| 43331 OH                        | United Sta 40.496176 -83.906675 |
| E 43330 OH                      | United Sta 40.812442 -83.420376 |
| 43326 OH                        | United Sta 40.645044 -83.607502 |
| A3325 OH                        | United Sta 40.664517 -82.842584 |
| A3324 OH                        | United Sta 40.446525 -83.810149 |
| A3323 OH                        | United Sta 40.741491 -83.236209 |
| 43322 OH                        | United Sta 40.534604 -83.215773 |
|                                 | 0 0                             |

- 3. Click Save toolbar button

```
 On the user's menu panel go to Common Info folder then double click Zip Code
 Input details(Zip/Postal Code, State/province,City, Country,latitude and Longtitude) on the blank row in Zip code screen
```

| 🔄 Zi | p Code          |                |            |           |           | × •        | <u> IX</u> |
|------|-----------------|----------------|------------|-----------|-----------|------------|------------|
| Sav  | e Undo Clos     | Se .           |            |           |           |            |            |
|      | Delete Filter:  |                | ٩          |           |           |            |            |
|      | Zip/Postal Code | State/Province | City       | Country   | Latitude  | Longitude  |            |
|      | 43337           | OH             | Morral     | United St | 40.676506 | -83.25204  | *          |
|      | 43336           | ОН             | Middleburg | United St | 40.293429 | -83.583017 |            |
|      | 43335           | OH             | Martel     | United St | 40.667057 | -82.909293 |            |
|      | 43334           | OH             | Marengo    | United St | 40.3857   | -82.82976  |            |
|      | 43333           | OH             | Lewistown  | United St | 40.436972 | -83.917249 |            |
|      | 43332           | OH             | La Rue     | United St | 40.575893 | -83.365309 |            |
|      | 43331           | OH             | Lakeview   | United St | 40.496176 | -83.906675 |            |
|      | 43330           | OH             | Kirby      | United St | 40.812442 | -83.420376 |            |
|      | 43326           | OH             | Kenton     | United St | 40.645044 | -83.607502 |            |
|      | 43325           | OH             | Iberia     | United St | 40.664517 | -82.842584 |            |
|      | 43324           | OH             | Huntsville | United St | 40.446525 | -83.810149 |            |
|      | 43323           | OH             | Harpster   | United St | 40.741491 | -83.236209 |            |
|      | 43322           | OH             | Green Camp | United St | 40.534604 | -83.215773 |            |
|      |                 |                |            |           | 0         | 0          | *          |
| 0    | 🧕 🤶 Ready       |                |            |           |           |            |            |

3. Click Save toolbar button